## Careerbook

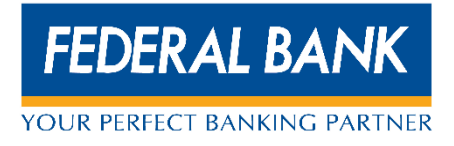

## Fees – Payment Steps

1. Click on the link/ लिंकवर क्लिक करा/ लिंक पर क्लिक करें:

https://careerbook.federalbank.co.in/payment/StudentSearch/SADC

## 2. To Login/लॉगिन करण्यासाठी / लॉग इन करने के लिए:

Please add the prefix "**SADC**" before GR Number.

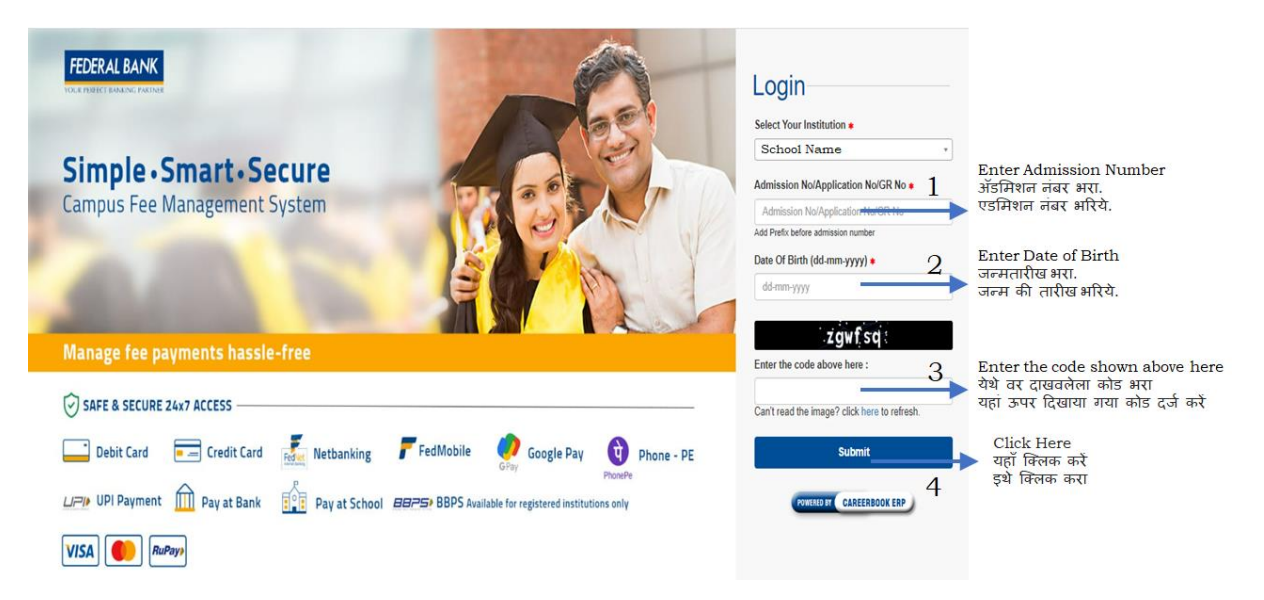

## 3. To Pay the Fees/ फी भरण्यासाठी/ फी का भुगतान करने के लिए:

| Admission No :<br>Class : 7TH STD (D)<br>Father's Name : NULL<br>Mobile No :       Fee Dues       Online Payment His         I       I       I       I       I                                                                                                    | ₹ 36000 Pay Fees                                                                                                    |
|----------------------------------------------------------------------------------------------------|----------------------------------------------------------------------------------------------------|
| Admission No :<br>Class : 7TH STD (D)<br>Father's Name : NULL<br>Mobile No :<br>1<br>Class : 7TH STD (D)<br>Fee Dues Online Payment His<br>Class : 7TH STD (D)<br>Fee Dues Online Payment His<br>D :<br>Class : 7TH STD (D)<br>Fee Dues Online Payment His<br>D :<br>D :<br>D :<br>D :<br>D :<br>D :<br>D :<br>D : | story Offline Payment History Payment History                                                                                                    |
| Class : 7TH STD (0)<br>Father's Name : NULL<br>Mobile No :<br>1 SGHS FEES - INST.<br>2 SGHS FEES - INST.<br>Total<br>Important Note: If the transaction                                                                                                    | ····, ·····, ····,                                                                                                    |
| 1 SGHS FEES - INST.<br>2 SGHS FEES - INST.<br>Total<br>Important Note: If the transaction                                                                                                    | Due Date Fee Amount Concession Fine Due Amount                                                                                                    |
| 1 SGHS FEES - INST.<br>Total<br>Important Note: If the transaction                                                                                                    | ALLMENT I 30-06-2023 36,000.00 0.00 0.00 36,000.00                                                                                                    |
| Total                                                                                                    | ALLMENT II 30-11-2023 36,000.00 0.00 0.00 36,000.00                                                                                                    |
| Important Note: If the transaction                                                                                                    | 72,000.00 0.00 0.00 72,000.00                                                                                                    |
| Check the Details<br>तपशील तपासा<br>विवरण जांचे 2                                                                                                    | n is failed and account got debited, do not retry. Kindly wait for the confirmation of<br>an download the receipt from the Payment History tab if the transaction is a success |

|              | https://careerbook.federalbank.c × + |                                                                                                    |                                                                        |                                                            |          |     |                      | -                   | Ø                        | × |
|--------------|--------------------------------------|----------------------------------------------------------------------------------------------------|------------------------------------------------------------------------|------------------------------------------------------------|----------|-----|----------------------|---------------------|--------------------------|---|
| $\leftarrow$ | C https://careerbook.federalba       | ank.co.in/payment/gsstudentonline?stu                                                                                                    | dent=185243&token=20e0a                                                | db2585a0237f9d151310000                                    | . A Q 50 | / 3 | 5∕≡ (                | è 😩                 |                          | b |
|              |                                      | Credit Carde<br>Domestic Carde<br>Bank Charges: INV 2000 - 65T<br>CUCK HORE<br>Parenters parate sites of Son the evening<br>CuCK HORE<br>Domestic Carde<br>Domestic Carde<br>Bank Charges: 1007 + 65T<br>CuCK HORE<br>Her External<br>Parenters and Parate State<br>Her External<br>Bank Charges: 1007 + 65T<br>CuCK HORE<br>Bank Charges: 1007 + 65T<br>CuCK HORE<br>Bank Charges: 1007 + 65T<br>Bank Charges: 1007 + 65T | ioci<br>Bark Danges (R 1170 + GST                                      | 19<br>Bank Oranges INR 1700 - 65T                          |          |     |                      |                     |                          | + |
|              |                                      | Sank Uargies, 1991 (200 + 331<br>CLICK HERE<br>Bank Charges: NR 17:00 + 351<br>CLICK HERE                                                                                                    | CLICK HERE<br>Axis Bark<br>Bank Charges: INR 17.00 + GST<br>CLICK HERE | Other Banks<br>Bank Charges: INR 12:00 + GST<br>CLUCK HERE |          |     |                      |                     | 1                        |   |
|              |                                      | URI<br>URI<br>Bank Changes INR 0.00 + GST<br>CLICK HERE                                                                                                    |                                                                        |                                                            |          |     |                      |                     | •                        |   |
|              |                                      | i 💽 🧿 🗮 🗴                                                                                                    | <u> </u>                                                               |                                                            |          | ¢   | ) ^ <mark>-</mark> - | 2<br>ENG Su<br>11-0 | 1:01<br>Inday<br>16-2023 |   |

4. Fees Payment History/ फी पेमेंट तपासण्यासाठी/ फी भुगतान की जांच करने के लिए:

| udent Details                                                      | Payme    | Payment Details                |                 |                            | ₹ 0                  |                           | Pay Fees          |  |  |
|--------------------------------------------------------------------|----------|--------------------------------|-----------------|----------------------------|----------------------|---------------------------|-------------------|--|--|
| Admission No :<br>Class : VI (C)<br>Father's Name :<br>Mobile No : | Fee Du   | es Online Pa                   | yment History   | Offline Payment History    | Payment History      | 1<br>Click he<br>इथे किलब | ere<br>ह करा      |  |  |
|                                                                    | Pay      | यहा किलक कर<br>Payment History |                 |                            |                      |                           |                   |  |  |
| Mobile IVO .                                                       | #        | Paid Date                      | Status          | Receipt No                 | Paid Amount          | Payment Mode              | Action            |  |  |
|                                                                    | 1        | 21-06-2022                     | Success         | REC/SHCHS/22-23/<br>555    | 29700                | Online                    | Preview           |  |  |
|                                                                    | Importar | t Note: If the tr              | ansaction is fa | iled and account got debi  | ted, do not retry. H | Kindly wait for the co    | nfirmation of the |  |  |
|                                                                    | payment  | from the Scho                  | ol. You can do  | wnload the receipt from th | e Payment Histor     | y tab if the transactio   | n is a success.   |  |  |

5. To Download the receipt/ पावती डाउनलोड करण्यासाठी / रसीद डाउनलोड करने के लिए:

| udent Details                                    | Paymer   | nt Details        |                 | ₹(                         |                      | 41                           | Pay Fees               |  |  |
|--------------------------------------------------|----------|-------------------|-----------------|----------------------------|----------------------|------------------------------|------------------------|--|--|
| Admission No :                                   | Fee Du   | es Online Pa      | yment History   | Offline Payment History    | Payment History      | 1<br>← इथे क्लिब<br>एवाँ किल | re<br>ह करा<br>स स्पें |  |  |
| Class : VI (C)<br>Father's Name :<br>Mobile No : | Pay      | Payment History   |                 |                            |                      |                              |                        |  |  |
| NOUL NO .                                        | #        | Paid Date         | Status          | Receipt No                 | Paid Amount          | Payment Mode                 | Action                 |  |  |
|                                                  | 1        | 21-06-2022        | Success         | REC/SHCHS/22-23/<br>555    | 29700                | Online                       | Preview                |  |  |
|                                                  | Importan | t Note: If the tr | ansaction is fa | iled and account got debi  | ted, do not retry. P | (indly wait for the co       | nfirmation of the      |  |  |
|                                                  | payment  | from the Scho     | ol. You can do  | whicad the receipt from th | le Payment Histor    | y tab if the transactio      | n is a success.        |  |  |

| udent Details                     | Paymer              | nt Details                         |                                   | र (                                                   | )                                           |                                                 | Pay Fees           |
|-----------------------------------|---------------------|------------------------------------|-----------------------------------|-------------------------------------------------------|---------------------------------------------|-------------------------------------------------|--------------------|
| Admission No :                    | Fee Du              | es Online Pa                       | yment History                     | Offline Payment History                               | Payment History                             |                                                 | Click here         |
| Class : VI (C)<br>Father's Name : | Pay                 | Payment History                    |                                   |                                                       |                                             |                                                 |                    |
| MODIRE NO .                       | #                   | Paid Date                          | Status                            | Receipt No                                            | Paid Amount                                 | Payment Mode                                    | Action             |
|                                   | 1                   | 21-06-2022                         | Success                           | REC/SHCHS/22-23/<br>555                               | 29700                                       | Online                                          | Preview            |
|                                   | Importan<br>payment | t Note: If the tr<br>from the Scho | ansaction is fa<br>ol. You can do | iled and account got deb<br>wnload the receipt from t | ited, do not retry. K<br>ne Payment History | indly wait for the co<br>tab if the transaction | onfirmation of the |

| FEDERAL BANK                                                       |                              |                                                                                           |                                                |                                                     |
|--------------------------------------------------------------------|------------------------------|-------------------------------------------------------------------------------------------|------------------------------------------------|-----------------------------------------------------|
| Student Details                                                    |                              |                                                                                           |                                                | Print PDF Back                                      |
| Admission No :<br>Class : VI (C)<br>Father's Name :<br>Mobile No : |                              | FEDER                                                                                     |                                                | ि<br>Click here<br>इथे क्लिक करा<br>यहाँ क्लिक करें |
|                                                                    | Receipt No<br>Name<br>Course | <u>RE</u><br>: REC/SHCHS/22-23/ 555<br>:<br>: VI - C                                      | CEIPT<br>Date<br>Academic Year<br>Admission No | : 21/Jun/2022<br>: 2022-23<br>:                     |
|                                                                    | SL                           | Particulars                                                                               |                                                | Amount                                              |
|                                                                    | 1 2 3                        | SCHOOL FEES - INSTALLMENT 1<br>SCHOOL FEES - INSTALLMENT 2<br>SCHOOL FEES - INSTALLMENT 3 |                                                | 7700.00<br>8000.00<br>8000.00                       |